## 令和7年度 埼玉県介護支援専門員研修 **申込の手引き**

## 有限会社プログレ総合研究所 埼玉県介護支援専門員研修 事務局

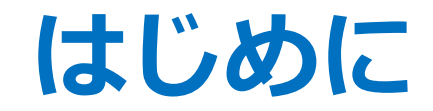

本研修の申込方法は、オンライン学習システムを利用した インターネット申込です。

▶ 申込の際は、本紙に記載の手順を漏れなく行なってください。

▶ 申込はスマートフォン・PCのどちらでも手続可能ですが、 スマートフォンが事前準備が少なく、簡単に申込頂けます。

▶ 受講者によって受講する研修種別は異なります。
申込前に必ず、ご自身の受講コースを確認ください。

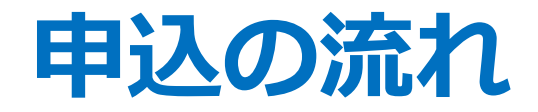

申込手続はSTEP1~4まであります。
 次ページより、各STEPでの手順説明に入ります。

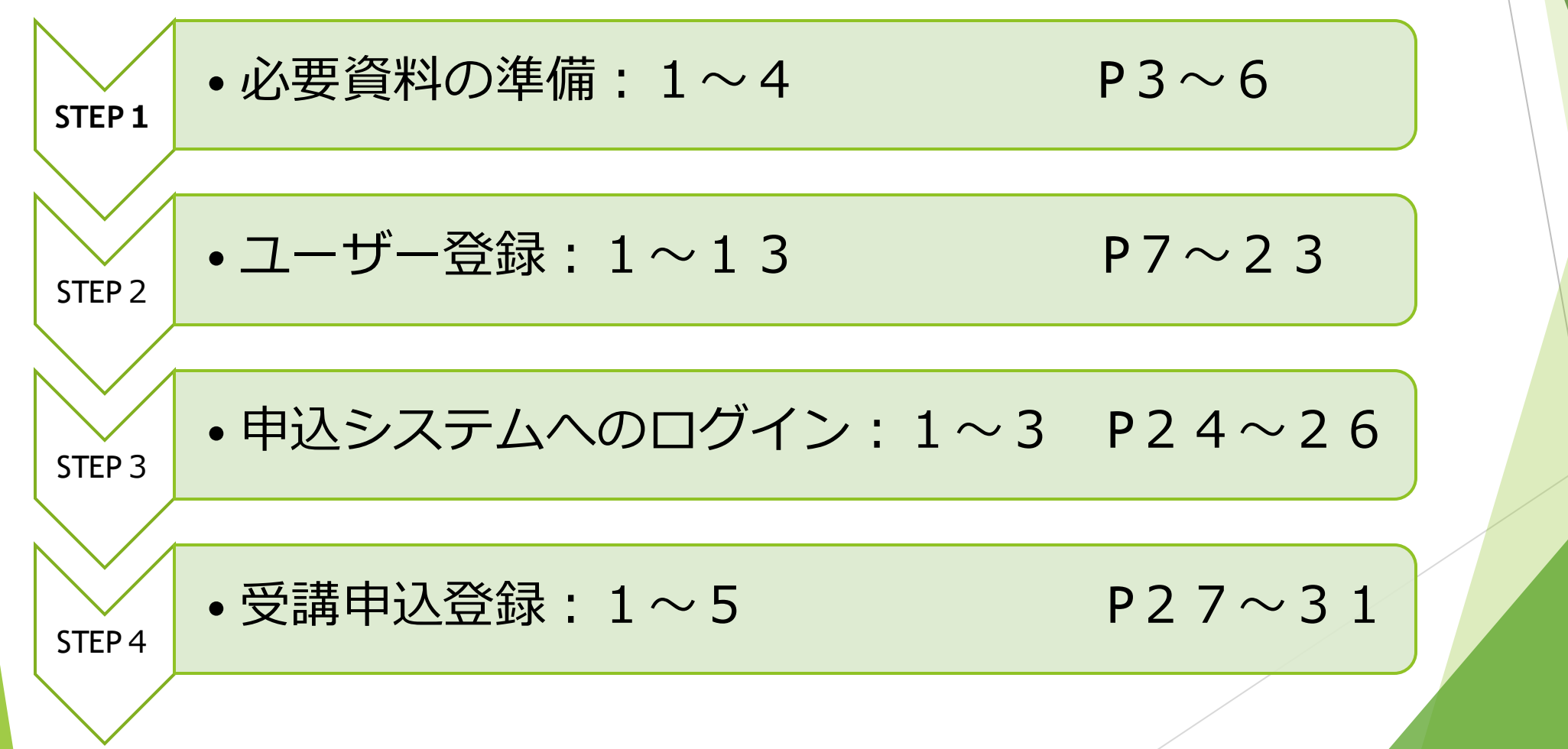

## STEP1 必要資料の準備:1

▶ **手順1**:申込手続き前に、下記の資料をご準備ください。

#### 【全申込者共通 必要資料】

① 介護支援専門員証

<PC申込>

事前にスキャン・撮影したデータをPC上にご準備ください。

<スマートフォン申込>

申込画面上で撮影して提出できます。事前準備は不要です。

## ② 個人メールアドレス

- ・他申込者と重複するメールアドレスは使用できません。
- ・携帯メールアドレス(末尾が@~.ne.jp等)は使用できません。

## STEP1 必要資料の準備:2

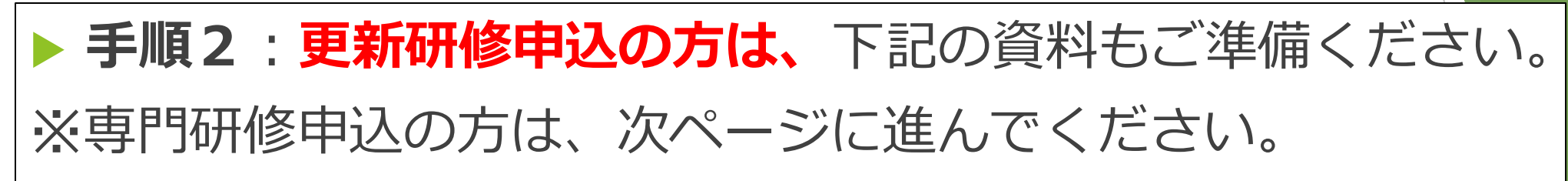

## ③ 更新研修就業証明書(様式第1号)

- ・受講料軽減希望の方のみ提出ください。
- ・軽減要件は実施要領を参照ください。
- ・様式を弊社HPよりダウンロード・印刷等の上、作成ください。

#### <PC申込>

事前に、作成した証明書をスキャン・撮影したデータを PC上に準備ください。

#### <スマートフォン申込>

申込画面上で撮影して提出できます。 作成した証明書をお手元に準備ください。

## STEP1 必要資料の準備:3

▶ **手順3:専門研修申込の方は、**下記の資料もご準備ください。 ※更新研修申込の方は、次ページに進んでください。

## ③専門研修就業証明書(様式第2号)

・全申込者<mark>提出必須</mark>

・様式を弊社HPよりダウンロード・印刷等の上、作成ください。

#### ④前回受講した研修の修了証明書

- ・下記のいずれかに当てはまる方は、ご準備ください。
  - 1.前回、未従事者向け更新研修または再研修を受講した方
     2.専門研修Ⅱを申込する方

※③、④ともに、PCで申込をする場合は、 事前に事前にスキャン・撮影したデータをPC上に準備ください。

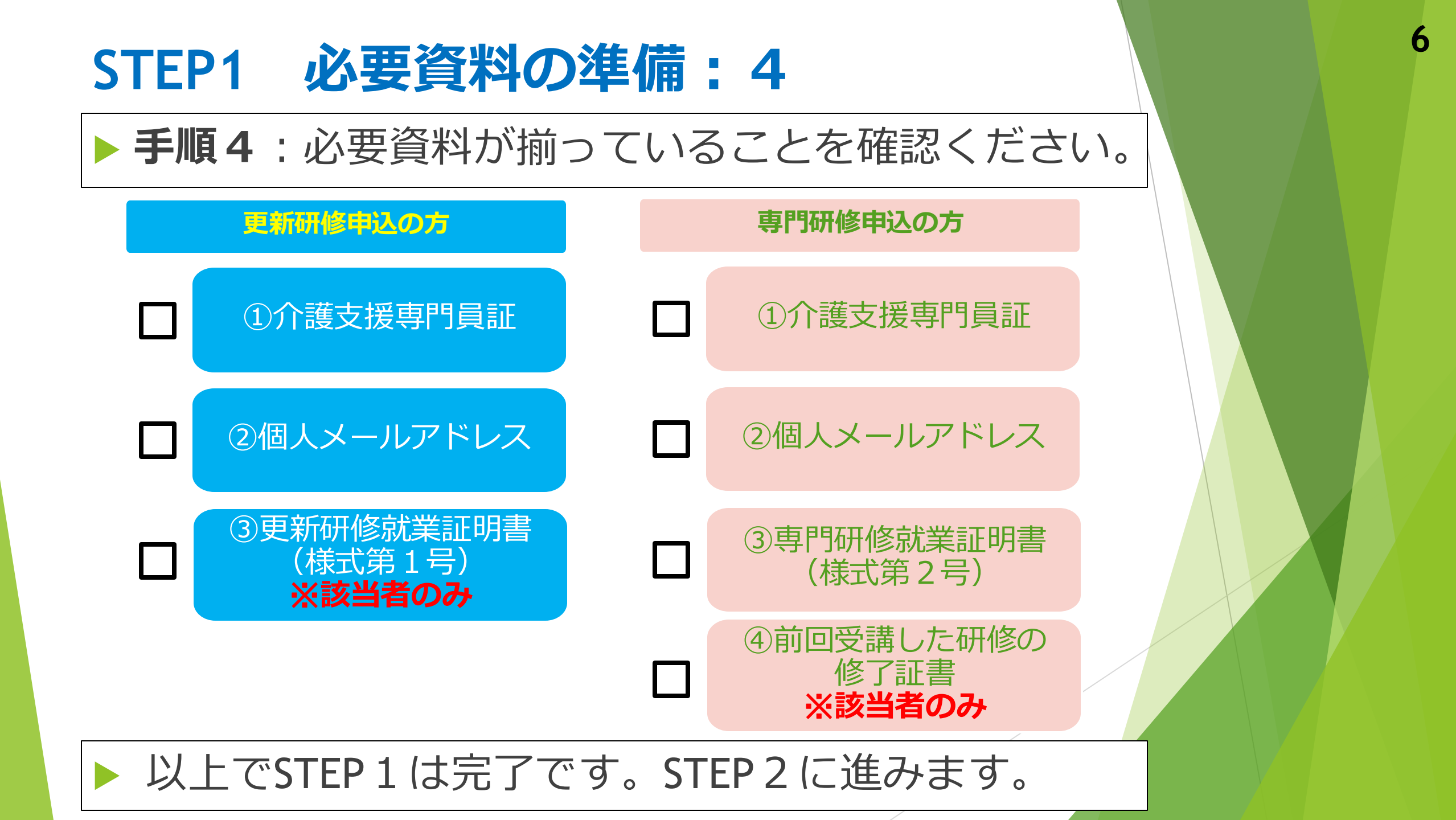

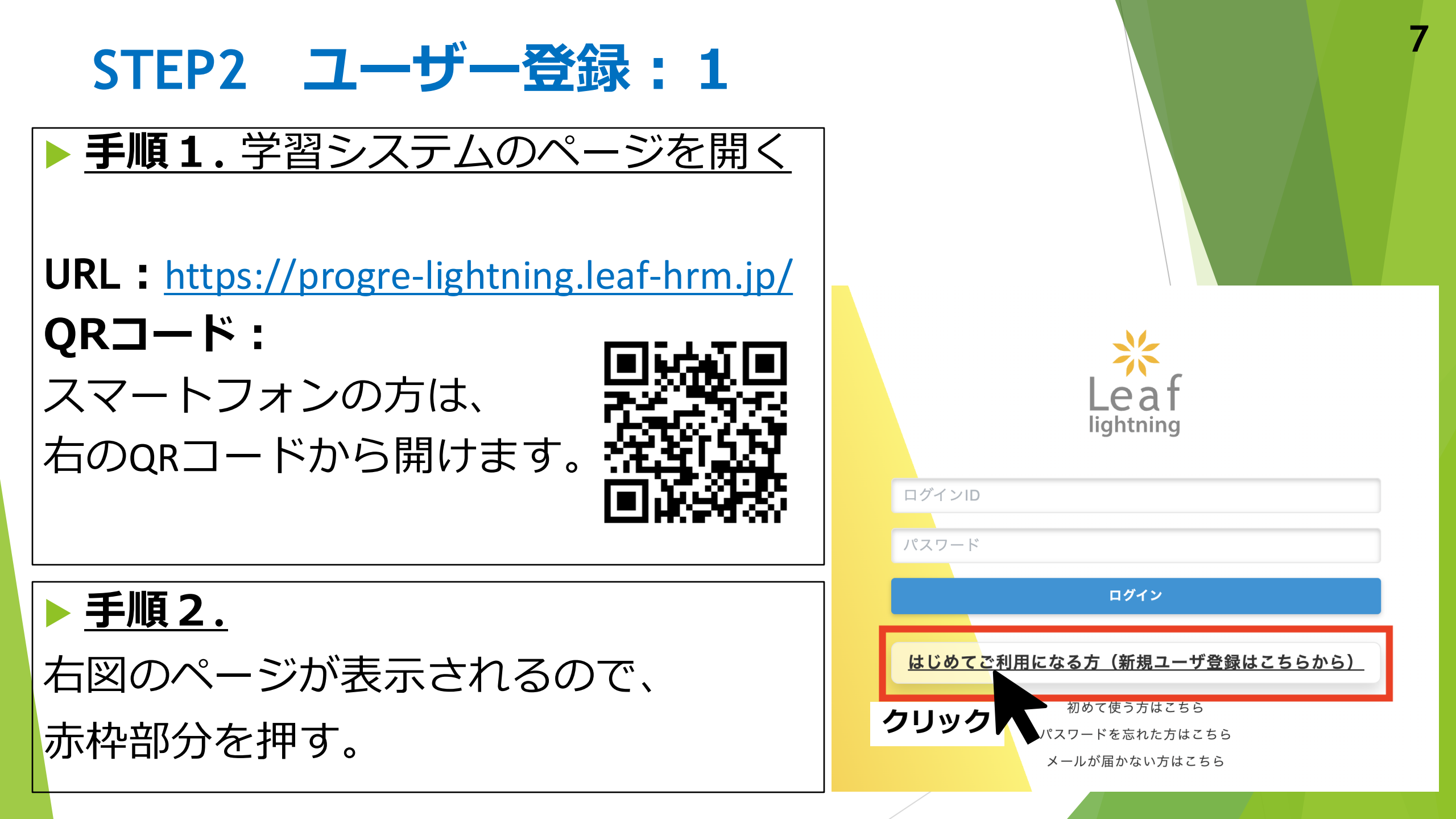

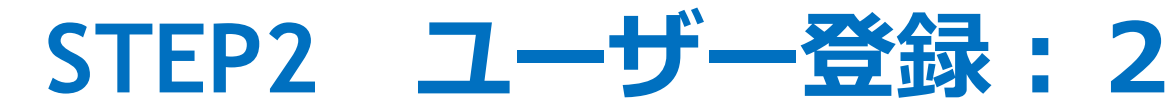

- ▶<u>手順3. 研修検索</u>
  - 「研修検索」ページが表示されます。「令和7年度介護支援専門員研修 ユーザー登録」を押してください。

#### 💶 研修検索

「\*」(半角アスタリスク)を入れて検索可能です。例:インソース→イン\*ス

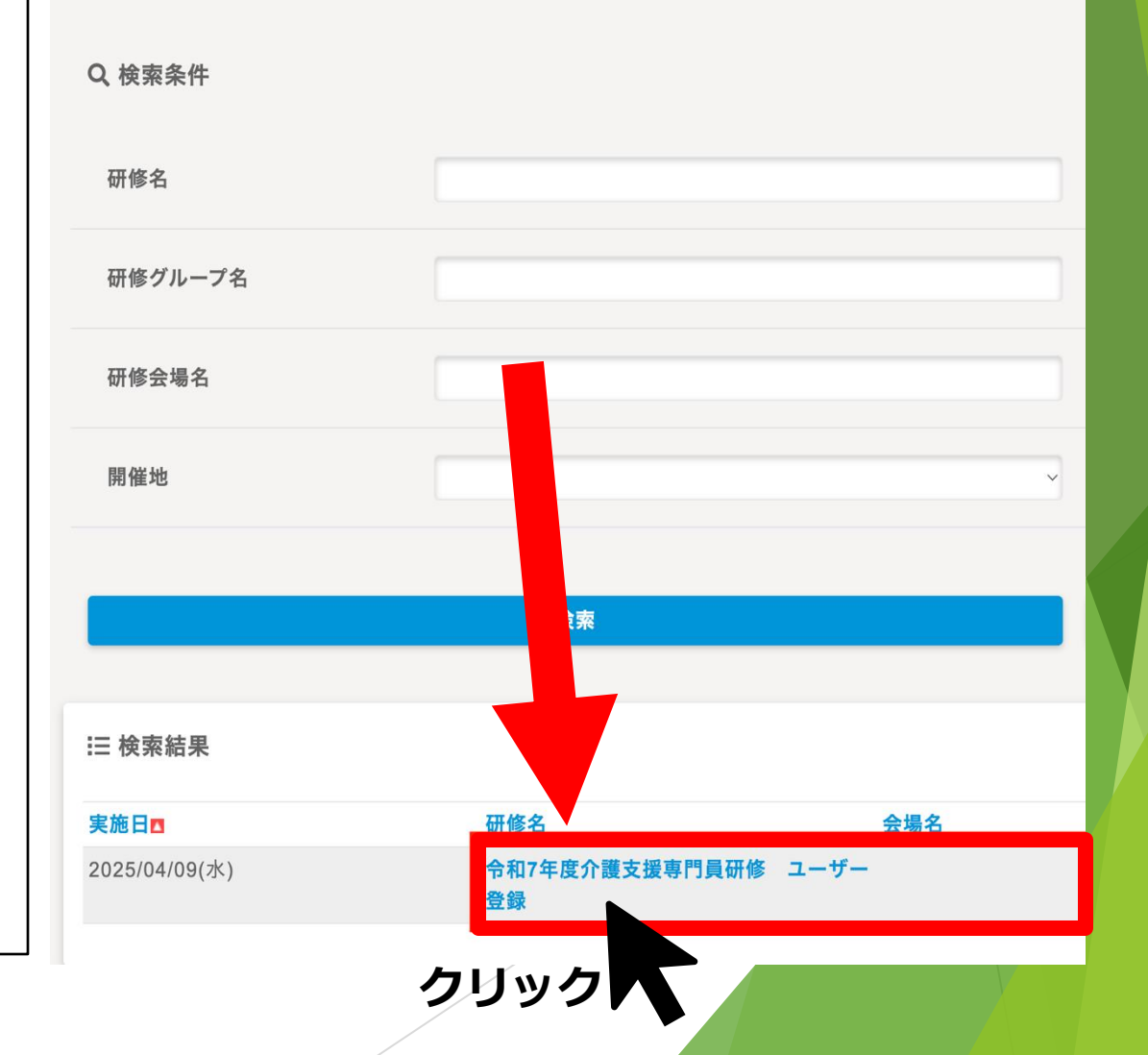

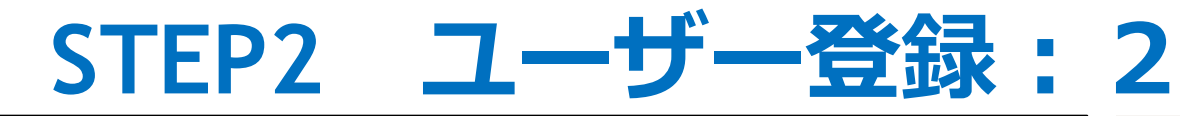

 Leaf

#### ▶ <u>手順3-1. 申込</u>

・手順3を行うと、右図の画面 に切り替わります。「**申込」** ボタンを押してください

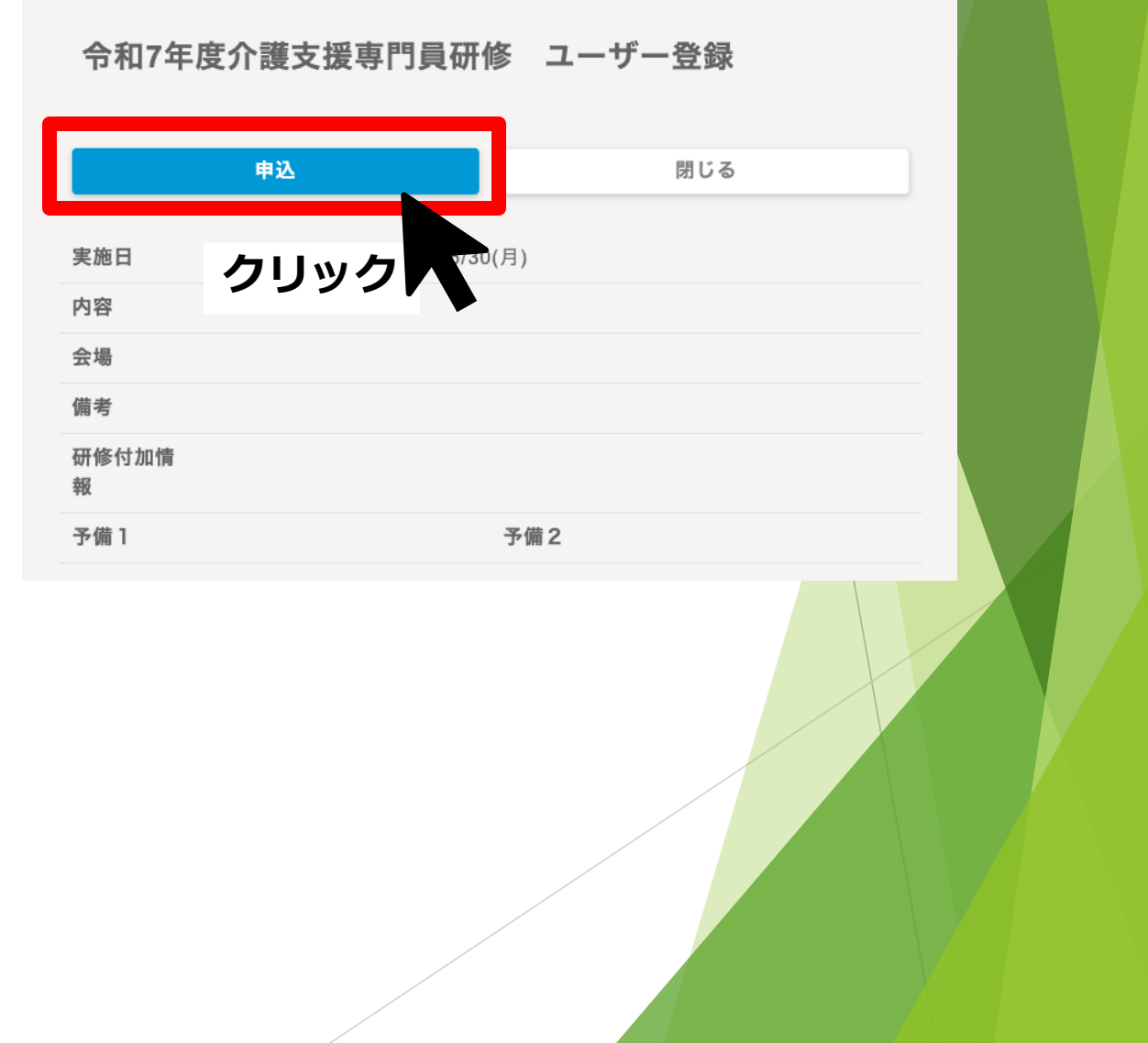

▶ 手順4. 「ご本人様情報入力」 画面が表示されます。 ▶ **手順5**. 各設問へ回答ください。 ※介護支援専門員証登録番号 ※有効期間満了日 これらの項目は特に重要です。 必ずご自身の介護支援専門員証 を確認して、間違いない入力を お願いいたします

| 申辺                             | Δ内容の入力 申                    | 込内容の確認         |  | 申込完 |  |  |
|--------------------------------|-----------------------------|----------------|--|-----|--|--|
| □研修情報                          |                             |                |  |     |  |  |
| 研修名                            | 令和7年度介護支援専門員研修              | ユーザー登録         |  |     |  |  |
| 実施日                            | 2025/06/10(火)~2025/06/30(月) |                |  |     |  |  |
| 会場名                            |                             |                |  |     |  |  |
| 申込状況                           | -                           |                |  |     |  |  |
| - ご本人様情報入力                     |                             |                |  |     |  |  |
| * 氏名                           | 氏                           |                |  |     |  |  |
|                                | 名                           |                |  |     |  |  |
| * 氏カナ名カナ                       | <b>ナ</b> 氏カナ                |                |  |     |  |  |
|                                | 名カナ                         |                |  |     |  |  |
| <mark>∗</mark> 介護支援専門<br>員登録番号 | 3                           |                |  |     |  |  |
| <mark>∗</mark> 有効期間満了<br>日     |                             |                |  |     |  |  |
| *登録地                           | □登録地は埼玉県で間違いない              | □登録地は埼玉県で間違いない |  |     |  |  |

▶ 手順6. 実務経験・研修履歴の入力 【入力上のご注意】 ※「実務経験年数| ⇒ 登録から現在までの 通算実務経験年数を入力ください ※「前回受講した研修| ⇒ P12、13の参考資料を参照し、 選択ください

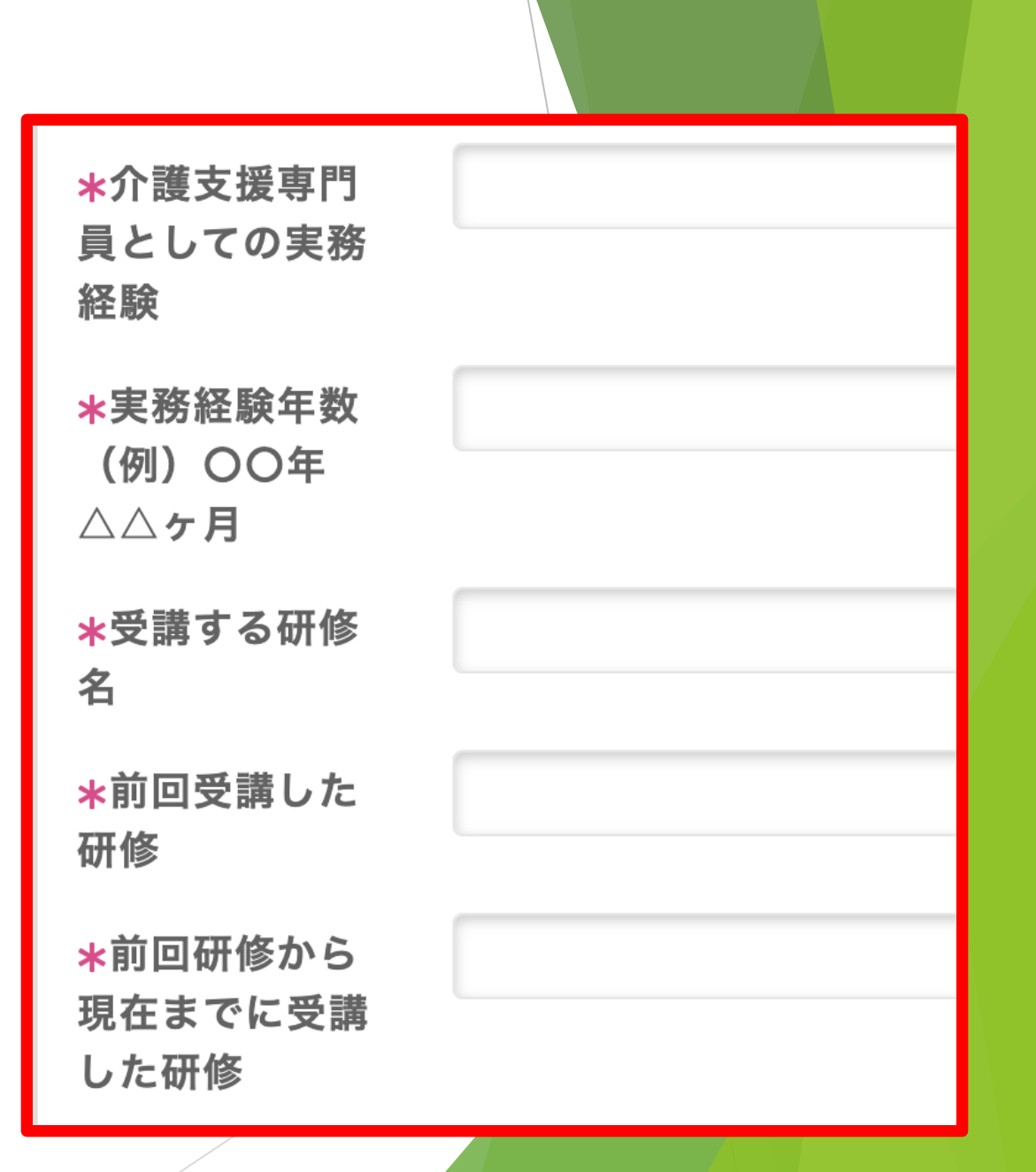

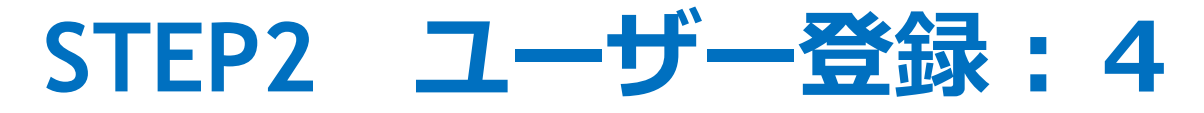

#### ▶ <u>手順6. 「前回受講した研修」の参考資料1</u>

#### ①**実務研修(初回)**

前回の研修は、介護支援専門員実務研修受講試験に合格後の介護支援専門員 実務研修であり、今回初めて介護支援専門員証の更新交付申請のための研修 を受講する方

#### ②再研修(未従事者研修)

前回は、再研修又は未従事者向けの研修を修了して申請の手続きをした方

#### ③専門I・I

前回は、専門研修 I ・ I を修了して更新交付申請の手続きをした方

次ページに続きます。

#### ▶ <u>手順6.「前回受講した研修」の参考資料2</u>

#### ④ 更新研修(88時間)

前回は、更新研修実務従事者向け88時間を修了して更新交付申請の手続きをした方

#### ⑤ 専門研修Ⅱ

前回は、専門研修Ⅱを修了して更新交付申請の手続きをした方

#### ⑥ 更新研修(32時間)

前回は、更新研修実務従事者向け32時間を修了して更新交付申請の手続きをした方

#### ⑦ 主任介護支援専門員更新研修

前回は、主任介護支援専門員の更新研修を修了して更新交付申請の手続きをした方

| 手順7.住所入力     【入力上のご注意】     ※ 住所の入力ミスにご注意     ください。 | <b>≭</b> 申込者住所<br>郵便番号                              | ※郵便番号は必ず半角、ハイフン無しでご入力ください。入力<br>例:1234567<br>半角以外で入力頂くと住所が正しく表示されない場合がございま<br>す。その場合は表示された住所を直接修正してください。 |
|----------------------------------------------------|-----------------------------------------------------|----------------------------------------------------------------------------------------------------|
| ※ 建物名等がある場合は、<br>忘れずに番地の後に入力<br>してください             | ★申込者住所<br>都道府県<br>★申込者住所<br>市町村<br>★申込者住所<br>番地建物名等 |                                                                                                    |

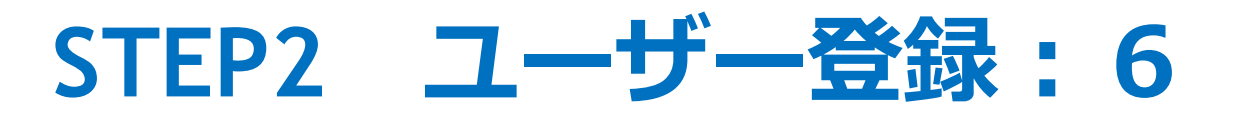

| <ul> <li>         ・ <u>手順8.連絡先入力</u> </li> <li>         【入力上のご注意】         </li> <li>         ※ 研修に関する連絡は、         <ul> <li>メールで送付いたします。</li> </ul> </li> <li>         ※ 携帯アドレスは使用できません。     </li> </ul> | <b>∗</b> 個人メールア<br>ドレス(※携帯<br>アドレス・他受<br>講者と重複アド<br>レス不可) | ログインIDとして使用されます |
|----------------------------------------------------------------------------------------------------|-----------------------------------------------------------|-----------------|
| (末尾が@~ne.jp等は使用できません。)                                                                                                    | <mark>∗</mark> 連絡先電話番<br>号(優先度1)                          |                 |
| ※ 他申込者と重複するメールアドレスは使用で<br>きません。                                                                                                    | 連絡先電話番号<br>(優先度2)                                         |                 |
| ※ 必ず、 <b>ご自身がメールを確認できる</b> アドレス<br>を入力ください。                                                                                                    | 連絡先電話番号<br>(優先度3)                                         |                 |

| ▶ <u>手順8. 勤務先入力</u>                                         | 勤務先       | 名称  |                                                                                                    |
|-------------------------------------------------------------|-----------|-----|----------------------------------------------------------------------------------------------------|
| 【入力上のご注意】<br>※現在従事していない場合は、<br>有効期間満了日までの5年<br>間の中で介護支援専門員と | 勤務先<br>号  | 郵便番 | ※郵便番号は必ず半角、ハイフン無しでご入力ください。入力<br>例:1234567<br>半角以外で入力頂くと住所が正しく表示されない場合がござい<br>ます。その場合は表示された住所を直接修正してください。 |
| して業務についた事業所を<br>入力ください。                                     | 勤務先<br>県  | 都道府 | ~                                                                                                    |
| ※ 住所の入力間違いにご注意                                              | 勤務先<br>番地 | 市町村 |                                                                                                    |
|                                                             | 勤務先       | 建物名 |                                                                                                    |

## 手順9. 要配慮事項入力

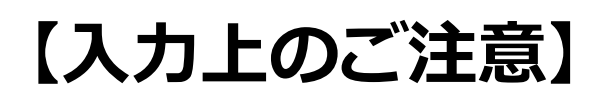

- ※有効期間満了日が「令和8年2月28日」以前の方は、
  - ⇒「要日程配慮」と入力ください。
- ※今年度、主任介護支援専門員更新研修に申込の方は、
  - ⇒「**主任介護支援専門員更新研修申込予定」**と入力ください。
- ※その他、研修受講にあたって配慮が必要な方は、ご自由に記載ください。

要配慮事項

# 手順10.資料添付 【入力上の注意】 ※「介護支援専門員証の写し」は、 全申込者が添付必須です。

※「就業証明、前回受講した研修の 修了証」は対象者のみ添付くだ さい。詳細は実施要領を参照。

※ 添付方法は、次ページ以降に記 載しております

\*【必須】研修申込添付資料(介護支援専門員証の写し) ファイルアップロード ファイル選択 選択されていません 【該当者のみ】研修申込添付資料(就業証明、前回受講した研修の修了証 ファイル選択選択されていません ファイルアップロード

## STEP2 ユーザー登録:10 ▶ 手順11.【PC申込をする方】 ※スマートフォン申込の方は20ページからを参照 ①「ファイル選択」を押す ② 新しく開く画面左から、事前準備 したデータがある場所を押す ③データのファイルを押すと、ファ イル名に名前が表示されるので、間 違いないことを確認する ④「開く」ボタンを押す

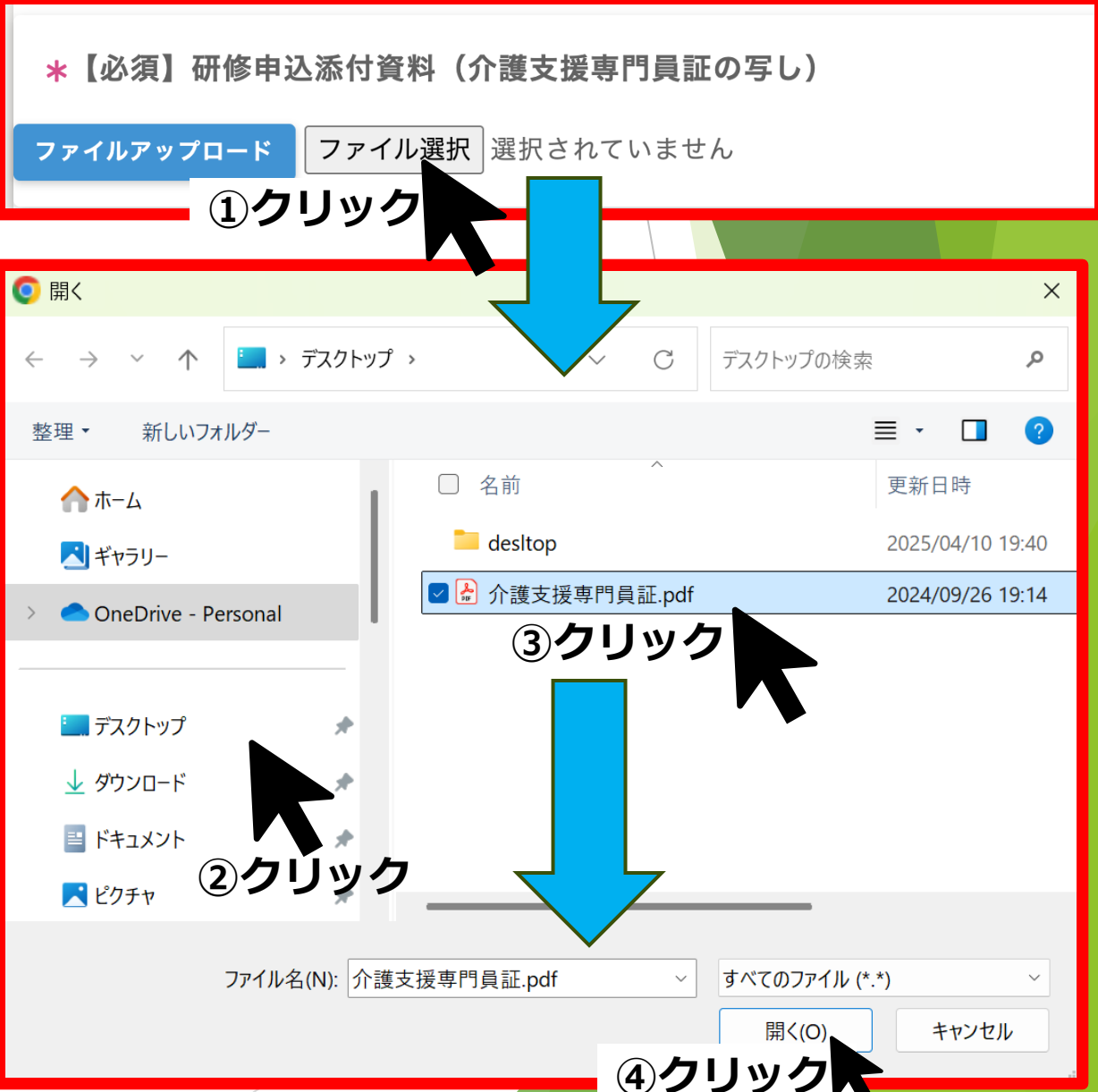

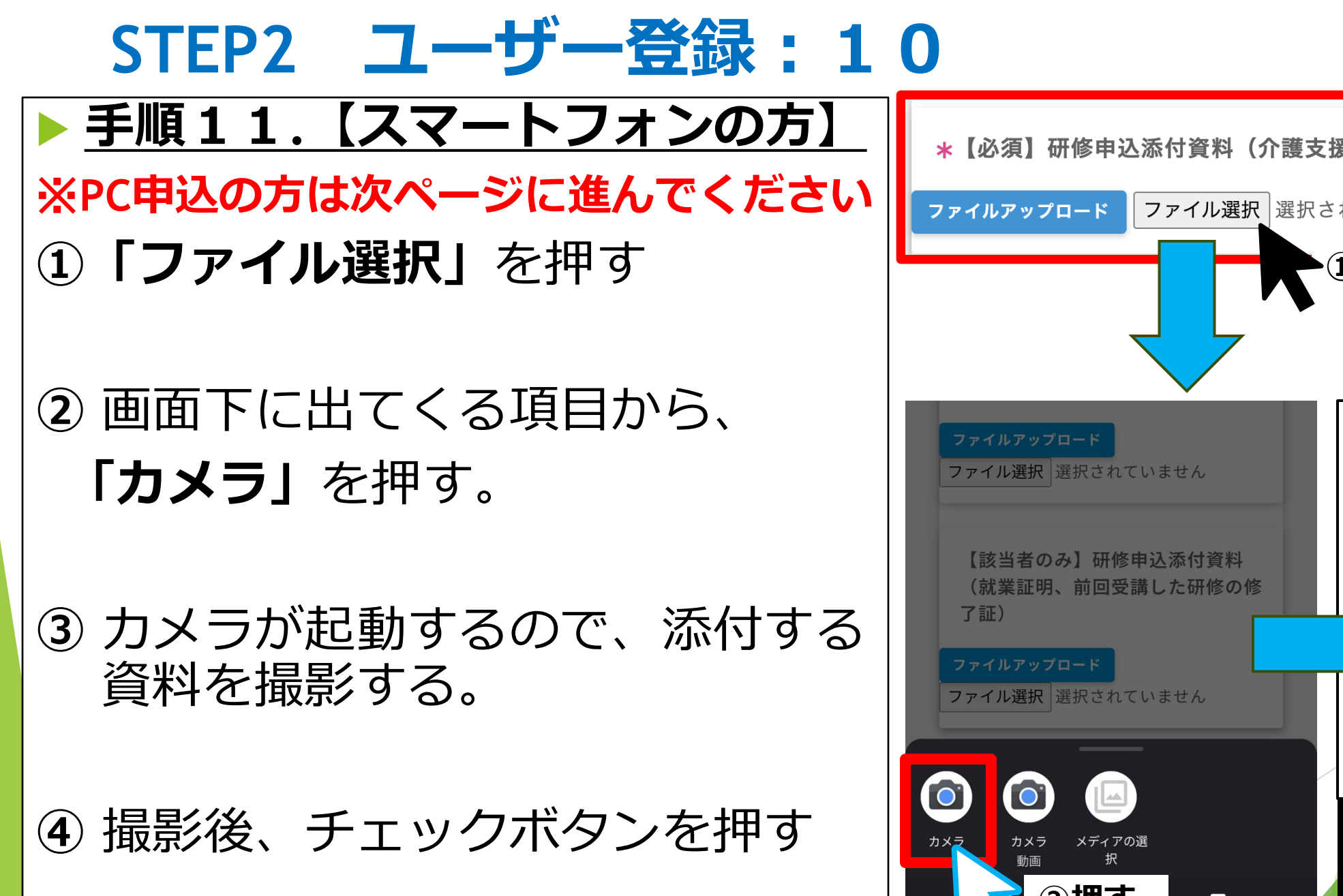

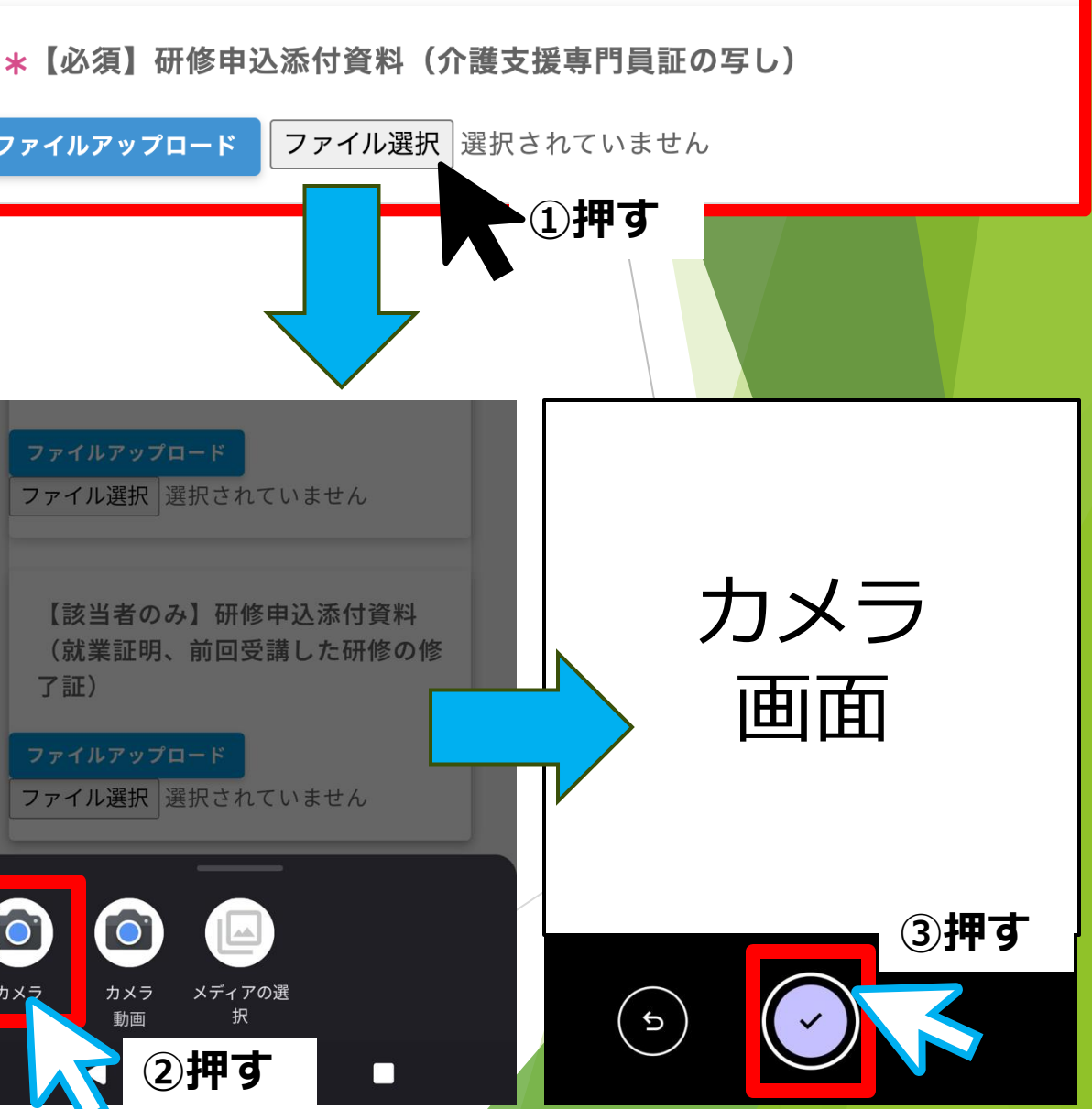

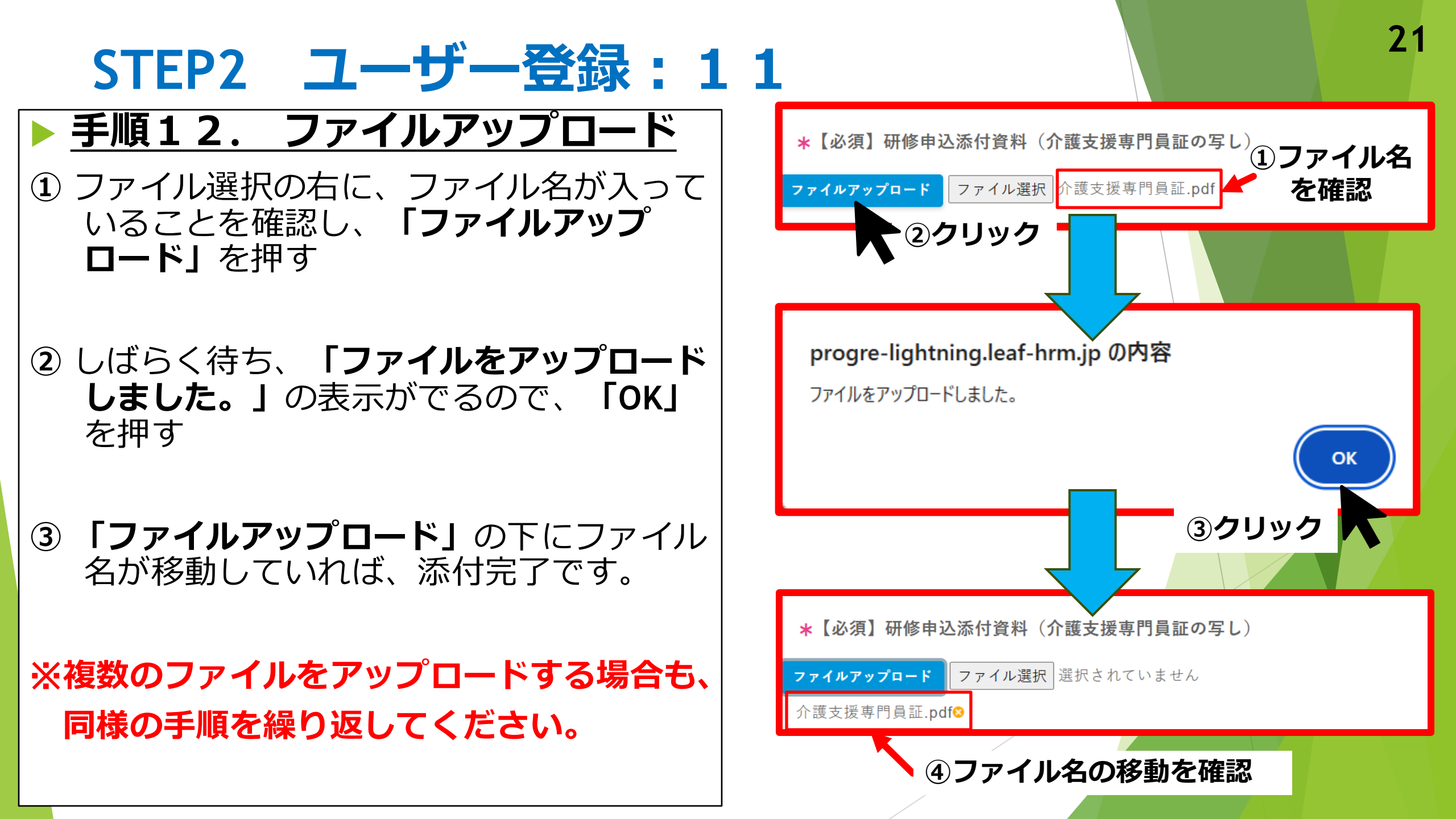

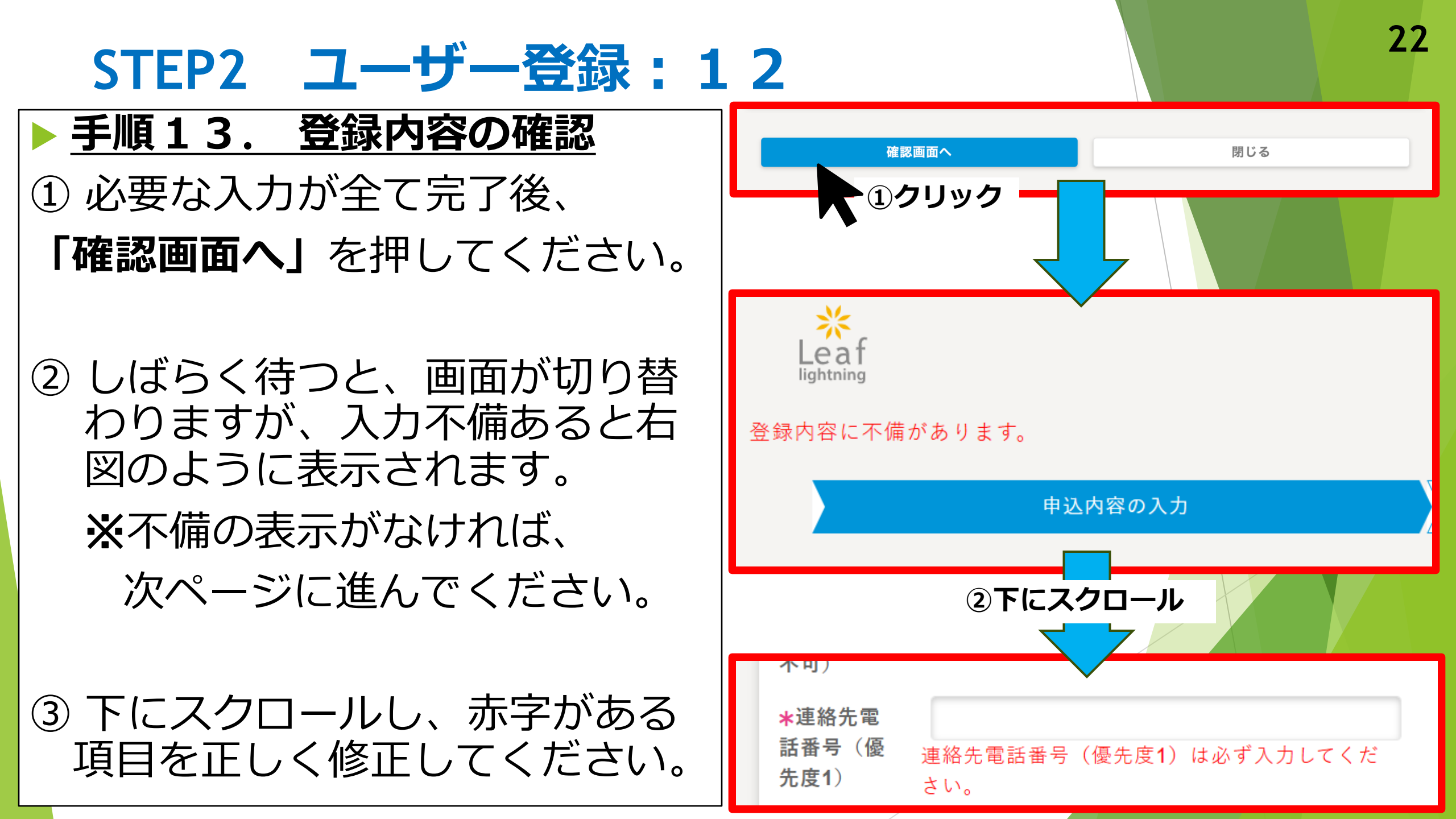

**手順13. 登録申込**① 不備なく入力されていれば、 **申込内容の確認**画面に移動します。

② 入力内容を確認しながら下にスク ロールし、間違いがなければ、 「申込」を 押してください。

③ しばらく待つと、申込完了画面に移 動します。**閉じる**を押してください。

以上でSTEP 2 は完了です。
 STEP 3 に進みます。

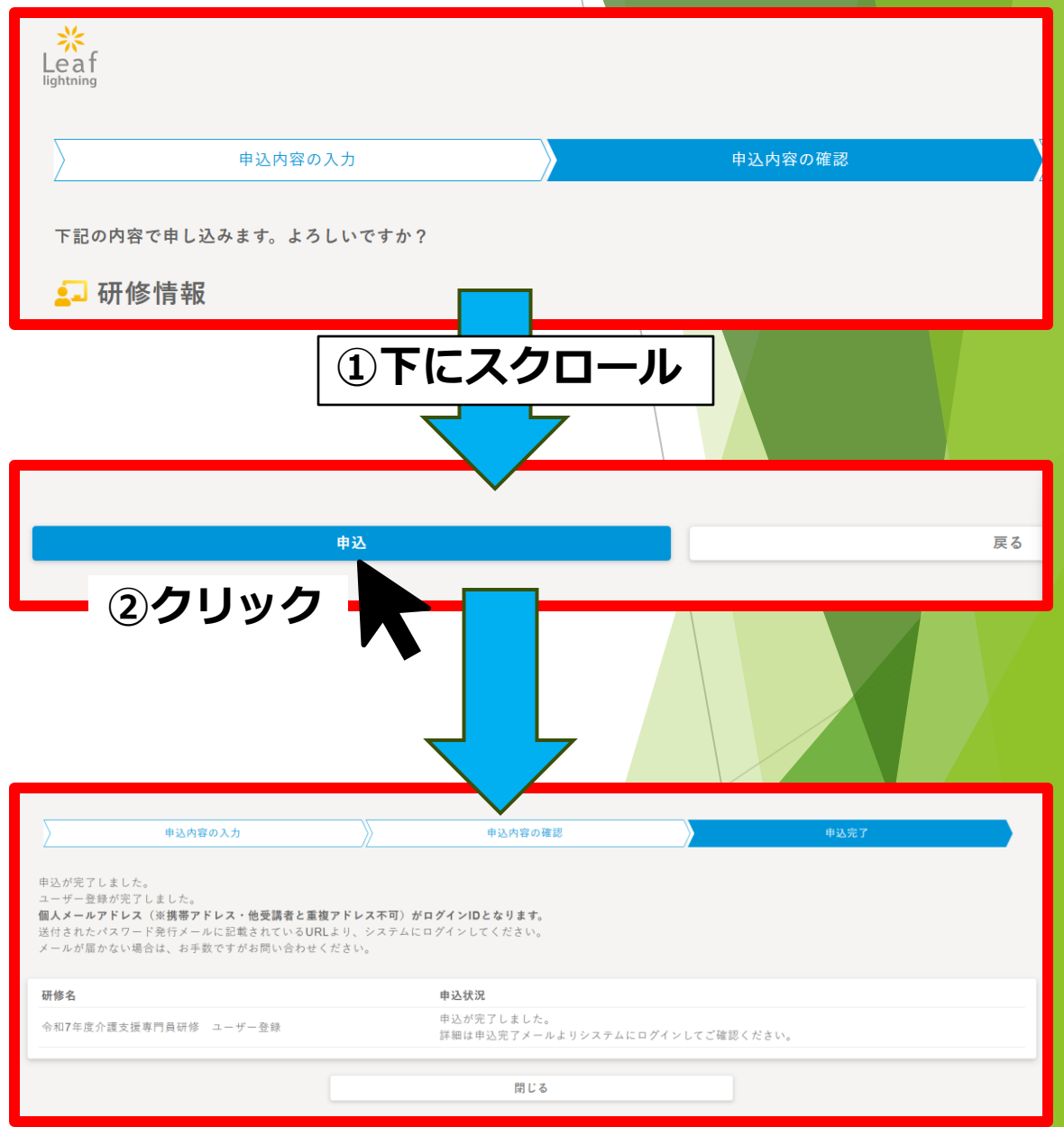

## STEP 3 申込システムへのログイン:1

#### ▶ <u>手順1. パスワード確認</u>

 STEP 2 の登録完了後、入力した メールアドレスに、右図の内容 のメールが 2 通届きます。

## ② 「パスワードを発行しました」 のメールに記載のパスワードは 大切に保管してください。

③ パスワードの確認完了後、**ログ** インURLを押してください。

#### パスワードを発行しました【Response periodLeafLightning】

**埼玉県介護支援専門員研修 事務局** <noreply@mail1.leaf-hrm.jp> To 自分 ▼

プログレ総合研究所 大宮 太郎 様

いつも大変お世話になっております。 LeafLightning管理者です。

パスワードを発行いたしましたので、お知らせいたします。

パスワード: 登録者固有の英数字パスワードが発行されます

以下のURLよりログインしてください。 <u>https://progre-lightning.leaf-hrm.jp/</u>

何卒、よろしくお願いいたします。

クリック

「令和7年度介護支援専門員研修 ユーザー登録」 登録完了のご連絡

**介護支援専門員オンライン研修 事務局** <noreply@mail1.leaf-hrm.jp> To 自分 マ

大宮 太郎 様

## STEP 3 申込システムへのログイン:2

- ▶ <u>手順2. パスワード確認</u>
- ①ログイン画面が開くので、
   ログインID・パスワードを入力。
- ・ログインID(個人メールアドレス) ・パスワード(手順1で確認)
- ②入力完了後、「**ログイン」**ボタンを 押してください。
- ※ログイン出来ない場合は、ログイン ID・パスワードの**打ち間違いがないか**を 確認ください。

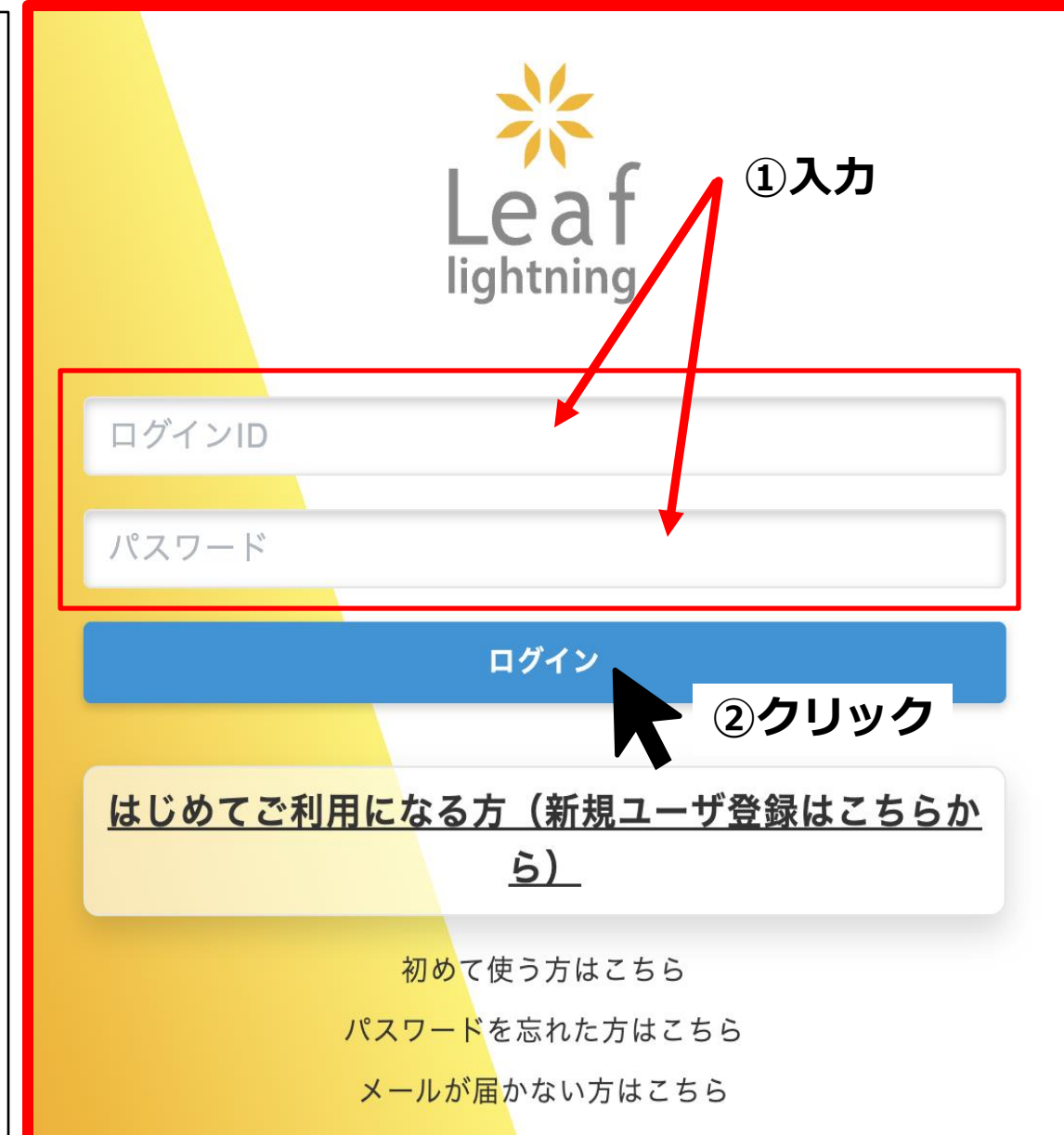

## STEP 3 申込システムへのログイン:3

手順3. ログイン完了 1 ログインに成功すると 右図の「MYページ」に 移動します。 ※ ユーザー登録は 「受講予定」 「未受講」の表記で 問題ありません。

②「研修を探す」を押して、STEP4に進みます。
 ▶ 以上でSTEP3は完了です。
 STEP4に進みます。

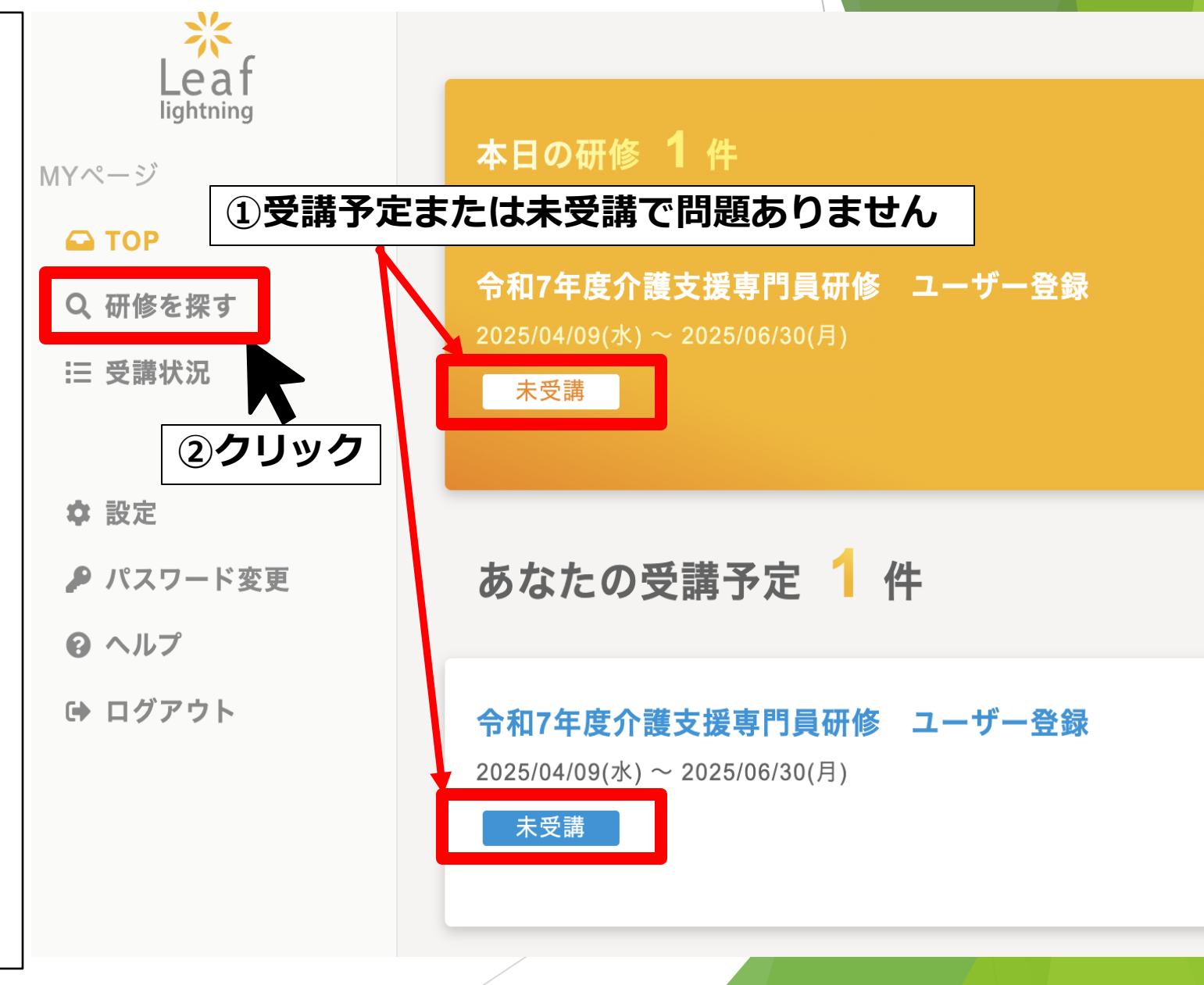

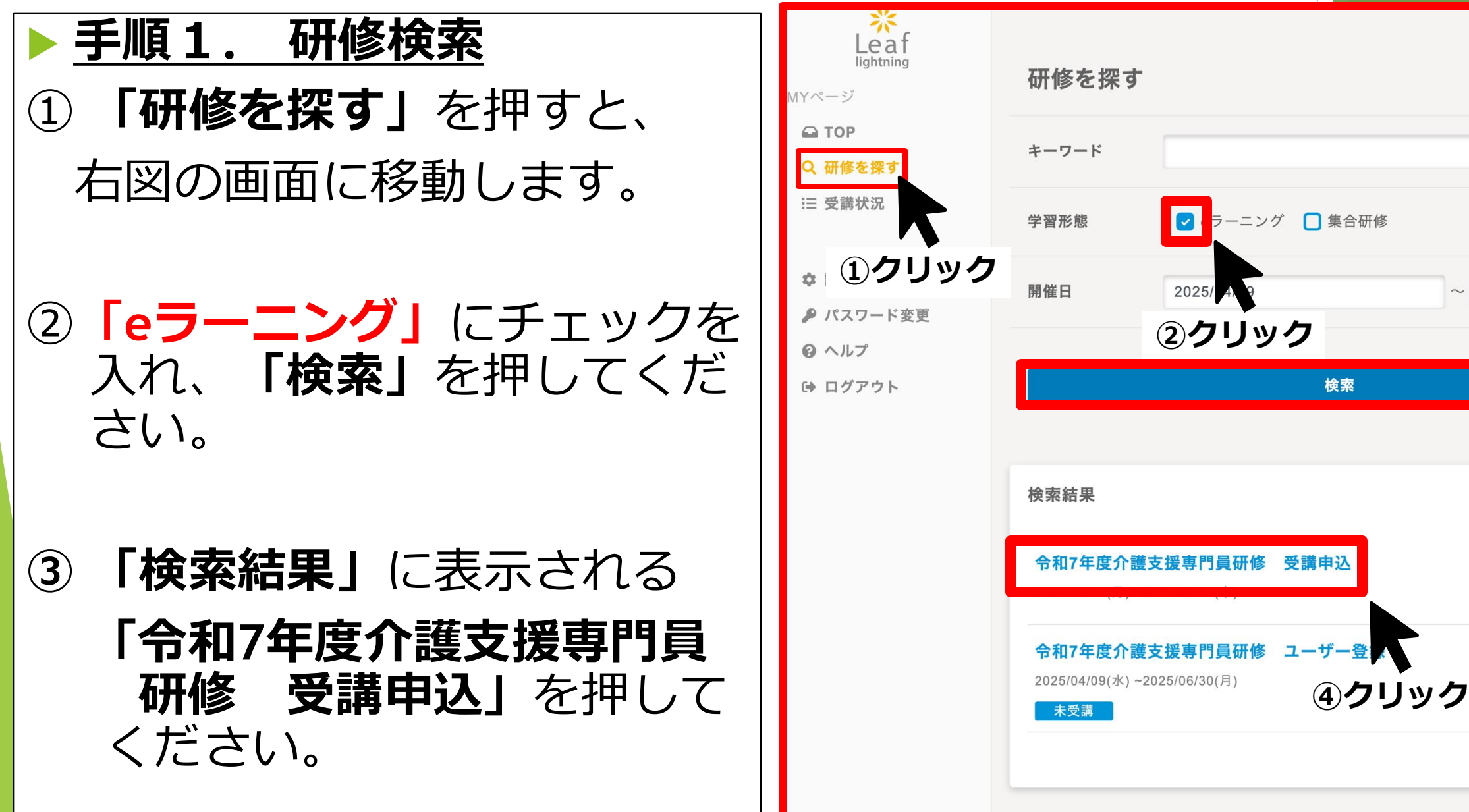

③クリック

#### <u> 手順2. 研修申込</u>

- 手順1を行うと右図の画面に切り替わります。「研修に申し込む」を押してください。
- 確認画面がでるので、「OK」を押して ください
- ③ 「**研修申込み」**の画面に切り替わるの で、「**開く」**を押してください。

## ※申込は完了していません。

「お申し込みが完了しました。」 と表示されますが、入力必須のアンケート 項目がございます。

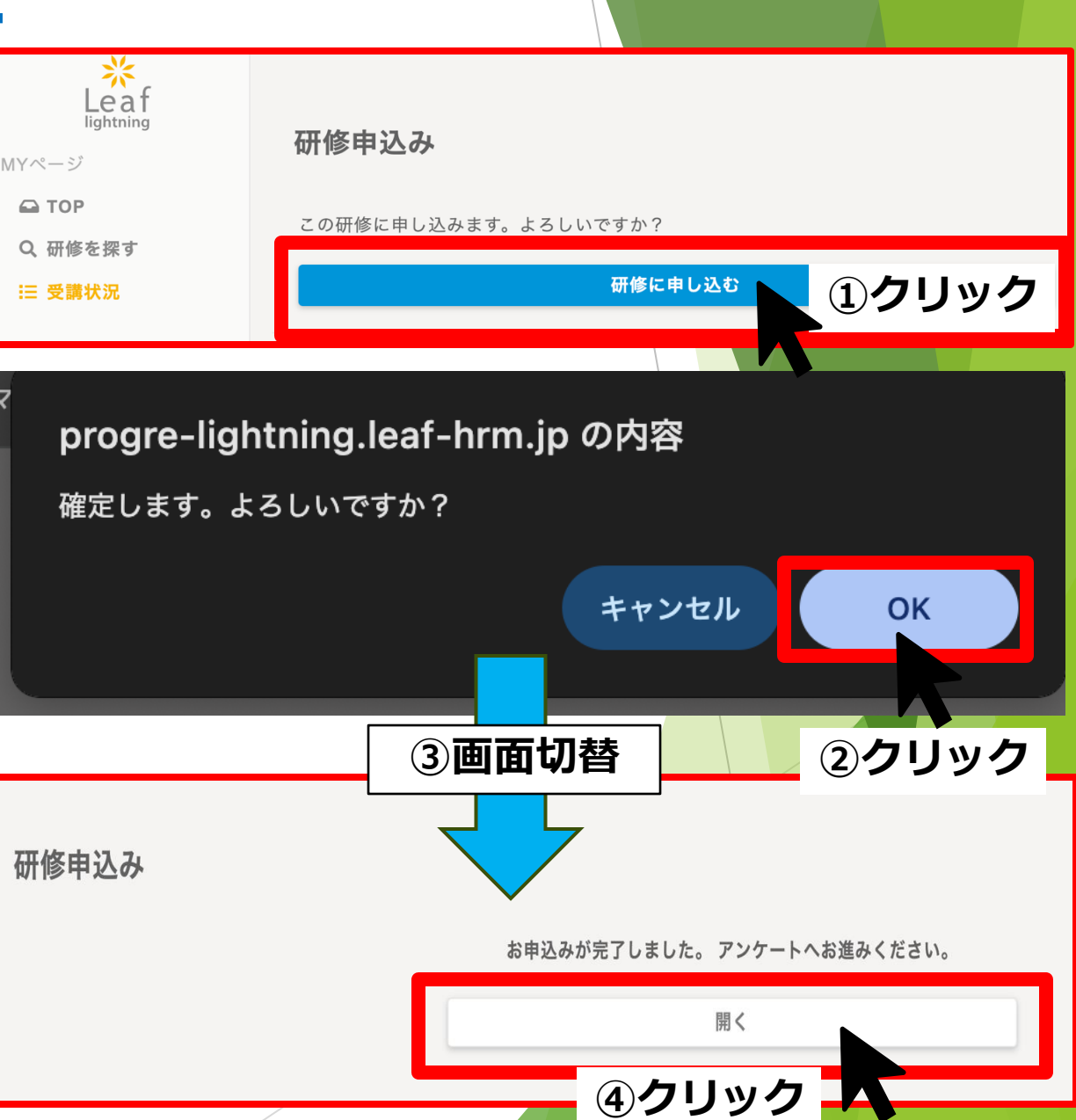

### ▶<u>手順3. 申込内容入力</u>

手順2を行うと、右図の画面に切り替わります。各設問に回答しながら、下に進んでください。

※回答には**実施要領等資料**が必要で す。確認できるようご準備ください。

② 各設問に回答後、間違いなければ、 「内容確認」を押してください。

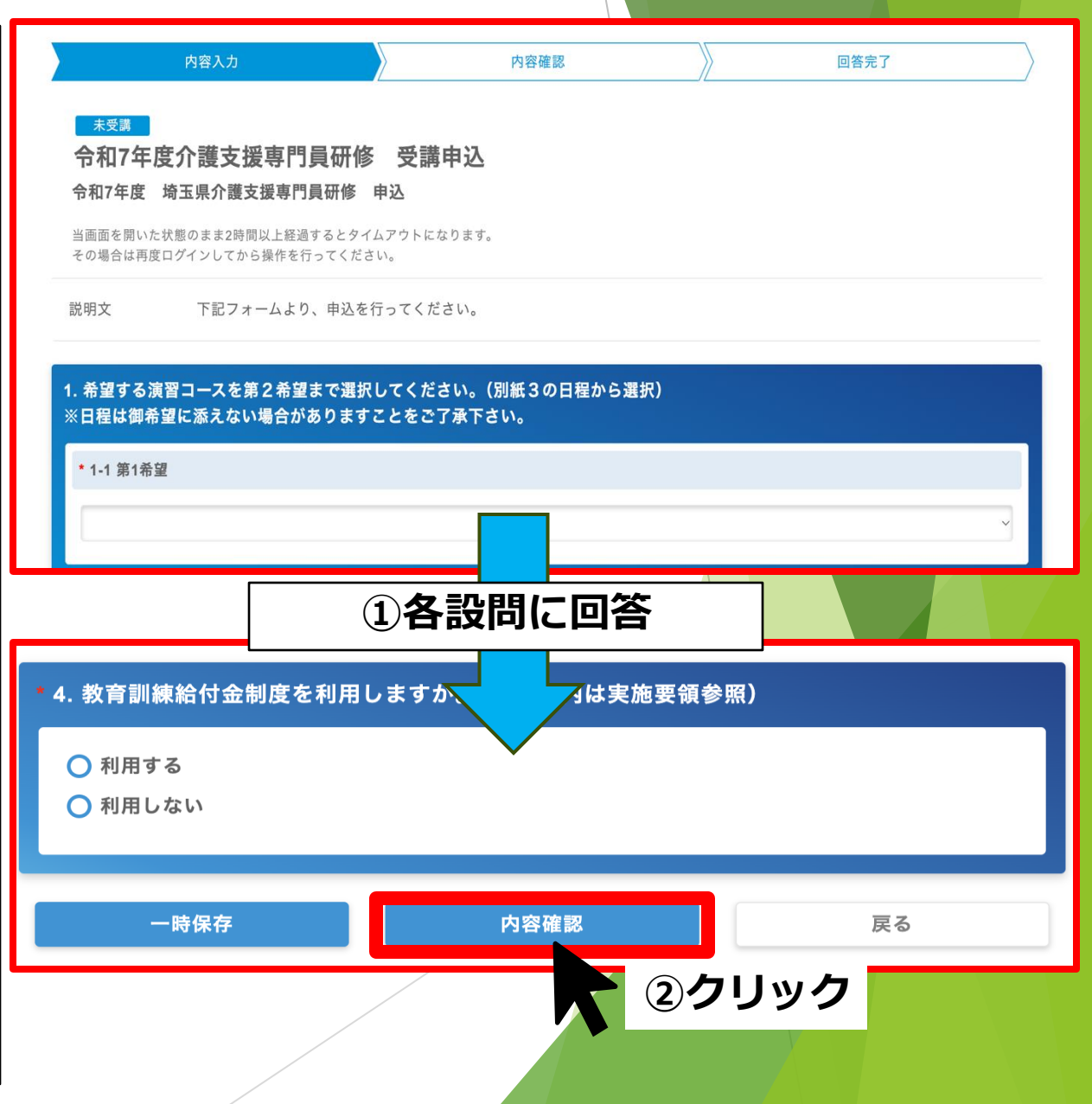

#### ▶<u>手順4. 申込内容確認</u>

 手順3を行うと、右図の画面に切り替わります。画面上部の「内容 確認」が青くなっていることを確認してください。

② この画面では、手順3で入力した 内容が表示されます。内容確認し ながら、下にスクロールしてくだ さい。

③ 内容に間違いなければ、「回答確 定」をおしてください。

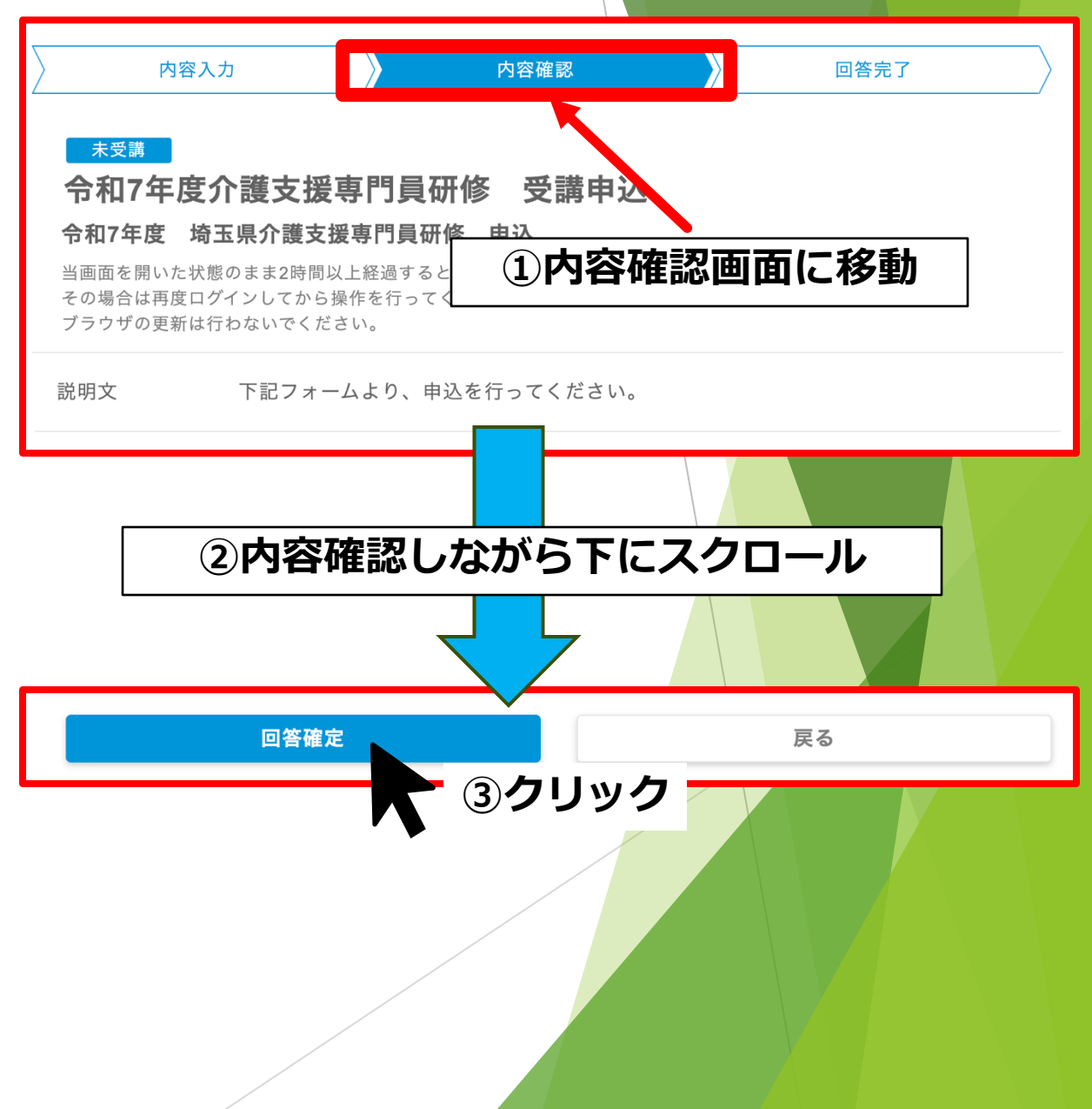

#### ▶<u>手順5. 回答完了</u>

① 手順4を行うと、右図の画面に切 り替わります。「閉じる」をおし てください。

 ② 画面が切り替わります。画面左上に「修了」が表示されていれば、
 申込完了です。

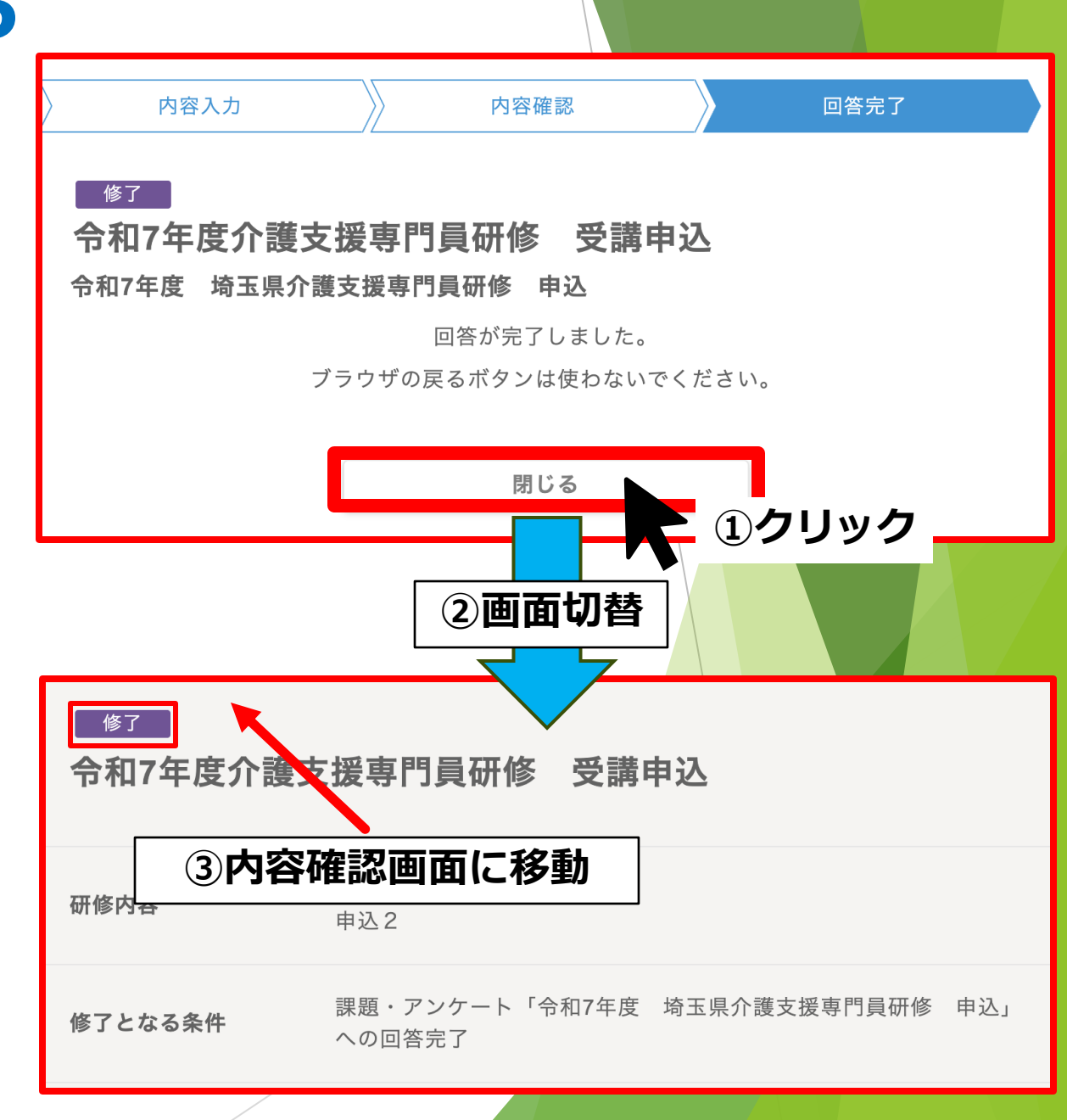

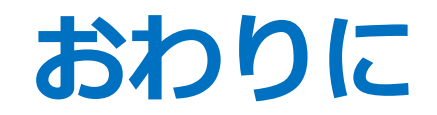

## ▶ 申込手続のご説明は以上です。 STEP1~4まで、漏れなく実施をお願いいたします。

申込手続について、ご不明な点等ございましたら、 下記までお問い合わせください。

#### <お問合せ>

有限会社プログレ総合研究所 埼玉県介護支援専門員更新・専門研修事務局 TEL:048-783-5895